# Financial Disclosure Management

Release 8.3.0.5

April 11, 2019

## Contents

| Introduction         | 2  |
|----------------------|----|
| 8.3.0.5 Enhancements | 2  |
| FDM Account Profile  | 3  |
| Best Practice        | 3  |
| Profile              | 3  |
| Assistants           | 5  |
| ECs                  | 6  |
| Roles                | 7  |
| History              | 8  |
| Management Reports   | 9  |
| Org Tree Navigation  | 9  |
| Search Filters       | 10 |
| Login                | 11 |
| Defects and Changes  | 12 |
|                      |    |

### Introduction

Previous Release Notes are posted on the FDM website: https://www.fdm.army.mil/helpSupport/releaseNotes.htm.

### 8.3.0.5 ENHANCEMENTS

**Defects and Changes** 

### FDM Account Profile

All FDM users have an account profile. Your FDM account profile contains:

- personal details such as name, telephone number and email address
- report contact information.
- roles you hold in FDM,
- a listing of assistants and ECs you may have
- a history of actions that have been applied to your FDM account.

#### **Best Practice**

Filers should update their account profile information prior to starting a new report in FDM. Any updates made to your account profile copy into the Report Contact information section of any reports not yet signed by a filer (Review Status of Not Started, Draft, and Amendment in Progress.)

#### PROFILE

1. From any point within FDM, click on your initials or profile image and then click **View Profile.** 

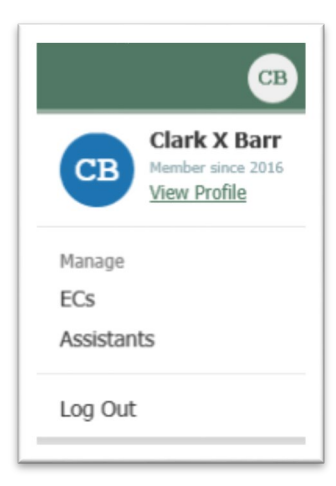

- 2. Enter or update your:
  - Profile Details such as name, email and phone number.
  - Mailing Address.
  - Report Related information if you are a Filer.

Figure 1: FDM User Profile

| Member since 2016 | Details                                                                        | Last Name            | First Name    | MI (Cpr | (land) |
|-------------------|--------------------------------------------------------------------------------|----------------------|---------------|---------|--------|
| rofile            | General contact information<br>associated with your profile.                   | Barr                 | Clark         | ×       |        |
| ssistants         | Name, Email Address, Phone<br>Number, DSN must be                              | E-Mail               |               |         |        |
| Cs                | accurate.                                                                      | C.Barr@FDMSand       | lbox.com      |         |        |
| oles              |                                                                                | Confirm E-Mail       |               |         |        |
| listory           |                                                                                | C.Barr@FDMSand       | lbox.com      |         |        |
|                   |                                                                                | Phone                | DSN (Castona) |         |        |
|                   |                                                                                | 000-000-0000         |               |         |        |
|                   | Mailing Address Please provide your current envide your current envide address | Street Address       |               |         |        |
|                   | you do not have a Government<br>Office address, provide a                      | Bldg/Apt/Suite/Other | (Zptional)    |         |        |
|                   | mailing address.                                                               | Addr2                |               |         |        |
|                   |                                                                                | City/Province        | :             | State   |        |
|                   |                                                                                | City                 |               | AK [    | ~      |
|                   |                                                                                | Zip Code             | (Ciptinnal)   |         |        |
|                   |                                                                                | 00000                | 000           |         |        |
|                   |                                                                                | Country              |               |         |        |
|                   |                                                                                | UNITED STATES        |               | [       | ~      |
|                   |                                                                                |                      |               |         | _      |
|                   | Report Related                                                                 | Grade                | Branch/Unit   |         |        |
|                   | Note: Any updates made to this<br>section will update the contact              | 13                   |               |         |        |
|                   | information in any unsigned<br>(filer) disclosure.                             | Agency               |               |         |        |
|                   |                                                                                |                      |               |         |        |
|                   |                                                                                | Position/Title       |               |         |        |
|                   |                                                                                |                      |               |         |        |
|                   |                                                                                |                      |               |         |        |

#### **A**SSISTANTS

FDM users with a 450 Certifier or SLC role can designate someone to assist them with their FDM tasks. Use the Assistants section to add or remove an assistant to yourself. You can also see a list of users who have added you as an assistant to them.

| Figure | 2: | Assistants |
|--------|----|------------|
|--------|----|------------|

|            | My Assistan       | ts               |                      | +Add ◄                              |
|------------|-------------------|------------------|----------------------|-------------------------------------|
| Profile    | A Name            | ≜ E-mail         | Pł 450 Fil<br>450 Ce | ler Assistant<br>ertifier Assistant |
| Assistants |                   | No Assistants Fo | ound                 |                                     |
| ECs        |                   |                  |                      |                                     |
| Roles      |                   |                  |                      |                                     |
|            | I am an Ass       | istant to        |                      |                                     |
| History    |                   |                  |                      |                                     |
| History    | ▲ Who I<br>Assist | ∉ E-mail         |                      | Asst Role                           |

1. Click **+Add** to add someone as an assistant to you.

### ECs

FDM users with a 450 Certifier, SLC or DAEO role can designate someone as an EC to them to assist with their FDM reviewer tasks. Use the ECs section to add or remove an EC to yourself. You can also see a list of users who have added you as an EC to them.

| Figure | 3: | ECs |
|--------|----|-----|
|--------|----|-----|

| Member since 2016 | My ECs        |          |           | +Add -           |
|-------------------|---------------|----------|-----------|------------------|
| Profile           | Name          | E-mail   | Phone     | 450 Certifier EC |
| Assistants        |               | No       | ECs Found |                  |
| ECs               |               |          |           |                  |
| Roles             |               |          |           |                  |
| History           | I am an EC to |          |           |                  |
|                   | Who I EC to   | ∉ E-mail | Org Name  | ∉ EC Role        |
|                   |               | No       | ECs Found |                  |

1. Click **+Add** to add someone as an assistant to you.

#### ROLES

The Roles section of your Profile contains a listing of all your roles in FDM along with the Org Units to which they are associated. FDM Reviewers can also view a list of their Custom Reviewer roles along with the associated report and Filer.

#### Figure 3: Roles

| Reports My Reviews My E               | pired Reports Adr | nin Center Ethics Training | Management Reports Resources |
|---------------------------------------|-------------------|----------------------------|------------------------------|
| CB Clark X Barre<br>Member since 2016 | Roles             |                            |                              |
| Profile                               | * Role            | ≑ Org Nai                  | me                           |
| Assistants                            | 450 Certifier     | South Ea                   | <u>nst 4</u>                 |
|                                       | 450 Filer         | South Ea                   | ast Region                   |
| ECs                                   | POC               | TOP LEV                    | EL ORG                       |
| Roles                                 | Supervisor        | South Ea                   | <u>ist 4</u>                 |
| History                               |                   |                            |                              |
|                                       | Custom Rev        | viewer Roles               |                              |
|                                       | A Role            | # Filer's Report           | Filer Name                   |
|                                       |                   | No Custom Ro               | les Found                    |
|                                       |                   |                            |                              |

#### HISTORY

The History section of your Profile allows you to view a history of your FDM account activity.

Figure 5: History

| Member since 2016 | User History                                                                                                    |
|-------------------|----------------------------------------------------------------------------------------------------|
| Profile           | Show 100 V entries 1                                                                                                   |
| Assistants        | Added as a 450 Filer Assistant to 450 Filer Enike, Mike X<br>Barre, Clark X • 450 Certifier • Feb 6, 2019 12:51 PM CST |
| ECs<br>Roles      | □ Assigned Report 2019 OGE 450 Annual<br>Burst, Starr X · POC · Feb 6, 2019 12:26 PM CST                               |
| History           | ☐ Edited Due Date 2018 OGE 450 New Entrant<br>Other, 278_23 - 450 Certifier - Nov 28, 2018 09:45 AM CST                |
|                   | ☐ Edited Due Date 2018 OGE 450 New Entrant<br>Other, 278_23 - 450 Certifier - Nov 28, 2018 09:32 AM CST                |
|                   | ☐ Edited Due Date 2018 OGE 450 New Entrant<br>Other, 278_23 - 450 Certifier - Nov 28, 2018 09:32 AM CST                |
|                   | Assigned Report 2018 OGE 450 New Entrant<br>Other, 278 23 - 450 Certifier - Nov 28, 2018 09:31 AM CST                  |

### Management Reports

#### **ORG TREE NAVIGATION**

The Org Tree replaces the Org Unit Breadcrumb trail when navigating through Management Reports in FDM.

Figure 6: Management Report with Org Tree Navigation

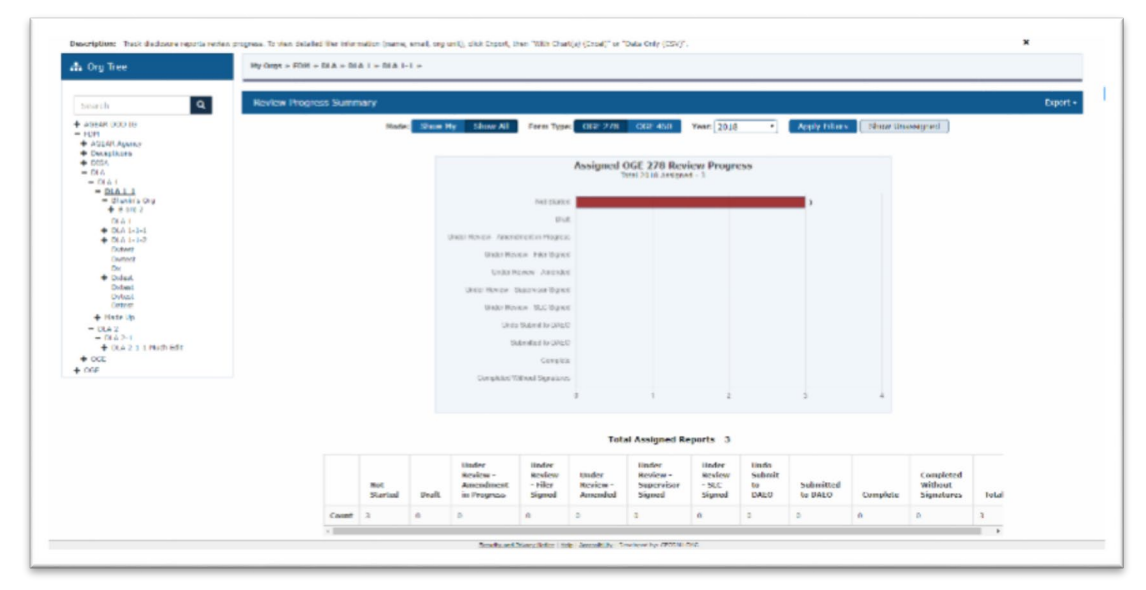

### Search Filters

The Admin Center and Management Reports Search filters have been redesigned to improve search results and make it easier to find what you are looking for. Available filter options vary depending on FDM page you are on.

Set your filters to display the search results you want to see by clicking the Filter Name and then selecting a filter value from the available list. Some filters require you to enter specific criteria to filter your search results on.

| Filter Name                        | Filter Options                                                                                              | Description                                                                                                    |
|------------------------------------|----------------------------------------------------------------------------------------------------|----------------------------------------------------------------------------------------------------|
| Mode<br>(REQUIRED)                 | <ul><li>Show All</li><li>Show My</li></ul>                                                                  | Show My limits your search result to<br>information for which you are<br>responsible.<br>Show All allows you to view all of the<br>relevant information for the org units<br>assigned to you and other FDM uses<br>with the same role. |
| Add Filter<br>(OPTIONAL)           | <ul> <li>E-mail</li> <li>Last Name</li> <li>First Name</li> <li>Middle Initial</li> <li>Org Name</li> </ul> | You can select one or more filter values<br>from the Add Filter option. And then,<br>specify your search criteria.                                                                                                    |
| No Current<br>Report<br>(OPTIONAL) |                                                                                                    | Limits your list of results to Filers who do not have a currently assigned report in FDM.                                                                                                    |
| Form Type<br>(REQUIRED)            | • OGE 450<br>• OGE 278                                                                                      | Limits your list of results to either OGE 278 of OGE 450 reports.                                                                                                    |
| Year<br>(REQUIRED)                 | <ul> <li>Current Year plus<br/>the previous 6<br/>calendar years</li> </ul>                                 | Limits your list of results to data within the selected year.                                                                                                    |

### Login

The Login page has been redesigned.

- The Government Network Acceptance message is no longer a pop-up. Users must still accept the user agreement prior to being allowed to log in.
- Forgot password? Link has been added to direct users who login with Username and Password to their appropriate contact.

Figure 7: FDM Login Page

| Disclosure<br>Management |                                                  |                                                          |
|--------------------------|--------------------------------------------------|----------------------------------------------------------|
|                          | PIV or CAC                                       | Username & Password                                      |
|                          |                                                  | Login Using:<br>Test V<br>Username:                      |
|                          | Contractor<br>Portine<br>Constructor             | Password:                                                |
|                          | Login with PIV/CAC                               | Login with Username                                      |
|                          |                                                  |                                                          |
|                          |                                                  | $\Box_{\sigma}$                                          |
| PREL                     | Do you need assistance? Call (443) 861-8247, DSN | I 848-8247 or email usarmy APG.cecom.mbx.FDMSpt@mail.mil |
| 14                       | This information system is a                     | pproved for UNCLASSIFIED/FOUO data.                      |

## Defects and Changes

**FDM-2668** – Users can now click X on any Management Report page to return to the previously viewed page.

**FDM- 2693** – Addition of Currently Assigned column on Admin Center | Filers list to see the currently assigned report for a filer. Consolidation of columns to allow for column addition

FDM-2750 – Instructions added to the Admin Center User Admin page.

**FDM-2759** – Page navigation added to search results tables at top and bottom.

**FDM-2807** – Filers sub tab removed from the My Reviews navigation tab. To add and manage org unit Filers, go to **Admin Center | Org Unit Filers** or use **Admin Center | Filers** page to review and update your filer list prior to filing season

**FDM-2983** – Users can now click on Org Unit name link to view a list of Org Unit members without leaving the current view.

**FDM-3445** – Edit Logins capabilities removed from the user's profile.